# Inhoudsopgave

| L | Kennismaken met iOS 9 | - I |
|---|-----------------------|-----|
|   | Updates               | 2   |
|   | Nieuw in iOS 9        | 3   |
|   | Vingeroefeningen      | 6   |
|   | Toegangsscherm        | 9   |
|   | Berichtencentrum      | 10  |
|   | Bedieningspaneel      | 12  |
|   | Beginscherm           | 14  |
|   | Apps                  | 81  |
|   | Statusbalk            | 22  |
|   | Beginscherm aanpassen | 24  |
|   | Mappen                | 25  |
|   | Achtergrond aanpassen | 26  |
|   | Siri                  | 27  |
| 2 | Accounts en iCloud    | 31  |
|   | Accounts              | 32  |
|   | Account toevoegen     | 33  |
|   | Account uitschakelen  | 39  |
|   | Apple ID beheren      | 41  |
|   | Betalen               | 42  |
|   | iCloud                | 45  |
|   | iCloud inschakelen    | 51  |
| 3 | Delen                 | 55  |
|   | iTunes                | 56  |
|   | Synchroniseren        | 58  |
|   | Thuisdeling           | 61  |
|   | Mobiel internet delen | 63  |
|   | Delen vanuit apps     | 64  |
|   | Delen met gezin       | 65  |

| 4 | Contacten                  | 73  |
|---|----------------------------|-----|
|   | Adresboek                  | 74  |
|   | Contact toevoegen          | 75  |
|   | Contact opzoeken           | 83  |
|   | Contacten beheren          | 84  |
|   | Contact gebruiken          | 85  |
|   | Groepen                    | 87  |
| 5 | Communicatie               | 89  |
|   | Telefoon                   | 90  |
|   | Gebeld worden              | 93  |
|   | Opties tijdens een gesprek | 95  |
|   | FaceTime                   | 99  |
|   | FaceTime-gesprek           | 101 |
|   | Oproep ontvangen           | 103 |
|   | FaceTime in gesprek        | 104 |
|   | Berichten                  | 106 |
|   | Bericht versturen          | 108 |
|   | Berichten beheren          | 113 |
|   | Blokkeren                  | 114 |
|   | Beltonen                   | 116 |
| 6 | Mail en Agenda             | 119 |
|   | Mail                       | 120 |
|   | Berichten                  | 124 |
|   | Bericht                    | 125 |
|   | Mail schrijven             | 127 |
|   | Mail beheren               | 131 |
|   | Agenda                     | 133 |
|   | Activiteit toevoegen       | 137 |
|   | Uitnodigingen              | 140 |
|   | Agenda delen               | 142 |
|   | Herinneringen              | 145 |

| 7  | Camera en co         | 149 |
|----|----------------------|-----|
|    | Camera               | 150 |
|    | Foto schieten        | 155 |
|    | Video opnemen        | 157 |
|    | Video inkorten       | 159 |
|    | Foto's               | 160 |
|    | iCloud-fotodelen     | 164 |
|    | Foto bewerken        | 167 |
|    | Diavoorstelling      | 170 |
| 8  | Muziek en Video's    | 171 |
|    | Muziek               | 172 |
|    | Bediening            | 177 |
|    | Afspeellijsten       | 179 |
|    | AirPlay              | 181 |
|    | Video's              | 183 |
| 9  | Safari en de stores  | 187 |
|    | Safari               | 188 |
|    | Zoomen en navigeren  | 193 |
|    | Instellingen Safari  | 197 |
|    | De Stores            | 200 |
|    | iTunes Store         | 204 |
|    | Nog meer winkels     | 205 |
| 10 | Kaarten              | 209 |
|    | Locatievoorzieningen | 210 |
|    | Wegwijs in Kaarten   | 211 |
|    | Waar is              | 214 |
|    | Hoe kom ik           | 218 |
|    | Waar vind ik         | 220 |
|    | Index                | 221 |

# Kennismaken met iOS 9

U hebt al een iPhone of iPad en nu hebt u voor uw apparaat een update van het besturingssysteem iOS ontvangen. De nieuwste versie van het besturingssysteem van uw iPad of iPhone is iOS 9. Uiterlijk ziet u misschien niet veel verschil, maar iOS 9 biedt volop nieuwe mogelijkheden.

### **Updates**

Apple brengt regelmatig een nieuwe versie uit van iOS, dit is het besturingssysteem van de iPhone en iPad. Die nieuwe versie staat niet alleen op de nieuwe apparaten die op de markt komen, maar is ook beschikbaar voor de eerder uitgebrachte apparaten. Zo heeft Apple in september iOS 9 uitgebracht en deze versie is beschikbaar voor de iPhone (4S en later) en de iPad (2 en nieuwer).

Wilt u controleren of er een update beschikbaar is? Tik dan op **Instellingen**, tik daarna op **Algemeen** en tik tot slot op **Software-update**. Voortaan wordt deze reeks van handelingen samengevat als: Tik op **Instellingen**, **Algemeen**, **Software-update**.

|    | Instellingen              | < Algemeen                                                           | Software-update                                                                                                    |
|----|---------------------------|----------------------------------------------------------------------|----------------------------------------------------------------------------------------------------|
| 0  | Algemeen                  |                                                                      | iOS 9.0.1                                                                                                    |
| ٨A | Beeldscherm en helderheid |                                                                      | 34,8 MB                                                                                                    |
| *  | Achtergrond               | In deze update z                                                     | tijn onder andere de volgende problemen verholpen:                                                                          |
| -0 | Geluiden                  | Een probleem<br>assistent niet ko     Een probleem                   | waardoor sommige gebruikers de configuratie-<br>nden voltooien nat de update<br>waardoor wekkers en timers soms niet werden |
|    | Touch ID en toegangscode  | <ul> <li>Een probleem</li> <li>kon keiden tot ve</li> </ul>          | in Safari en Foto's waarbij het onderbreken van video                                                                       |
| ٠  | Batterij                  | <ul> <li>Een probleem<br/>sommige gebrui<br/>configuratie</li> </ul> | waarbij mobiel dataverkeer niet langer werkte voor<br>kers met een via een profiel aangepaste APN-                          |
| 0  | Privacy                   | Informatie over o<br>deze webpagina<br>http://support.ap             | de beveiligingsaspecter van deze update vindt u op<br>0<br>0 beveiligingsaspecter van deze update vindt u op                |
| -  | iCloud                    |                                                                      |                                                                                                    |
| 3  | App Store en iTunes Store | Download e                                                           | n installeer                                                                                                    |

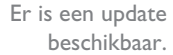

De nieuwe voorwaarden kunt u ook per e-mail ontvangen, dan kunt u ze rustig

nalezen.

Als er een update beschikbaar is, dan ziet u een melding. Tik op **Download en installeer** en de update wordt aangevraagd. Daarna gaat het downloaden van start. Dit kan even duren. Na het downloaden tikt u op **Installeer** en de iPhone of iPad wordt afgesloten en opnieuw gestart. Meestal zijn ook de voorwaarden en het privacybeleid gewijzigd, zodat u daarmee ook akkoord moet gaan voordat de update wordt geïnstalleerd. Tik op **Akkoord** en bevestig deze keuze met een tik op **Akkoord** in de melding.

|                                                                                                    | Algemene voorwaarden                                                                                                    |
|----------------------------------------------------------------------------------------------------|----------------------------------------------------------------------------------------------------|
|                                                                                                    | Verstuur via e-mail                                                                                                    |
| BELANGRIJK<br>Lees de volgende voo<br>IOS-apparaat in gebru<br>IOS. Als u ervoor kiest<br>voorwaarden van Gan | rwaarden voordat u uw IOS-apparaat in g<br>iik te nemen, verklaart u zich akkoord met<br>t Game Center te gebruiken, verklaart u zi<br>ne Center. |
| A. Algemene voorwa                                                                                            | arden voor IOS                                                                                                    |
| B. Voorwaarden voor                                                                                           | r Game Center                                                                                                    |

C. Privacybeleid

Daarna gaat de update van start en krijgt uw iPhone of iPad de nieuwe software. Bij een grote update zijn er soms nog een paar aanvullende instellingen voordat u het apparaat weer kunt gebruiken. Zo krijgt u bij de update naar iOS 9 bijvoorbeeld de keuze of u de app iCloud Drive aan het beginscherm wilt toevoegen. Dat hoeft u niet onmiddellijk te beslissen, want u kunt nieuwe opties altijd later nog in- of uitschakelen.

### Nieuw in iOS 9

Het uiterlijk van iOS 9 is nauwelijks veranderd, maar er zijn verschillende nieuwe functies toegevoegd.

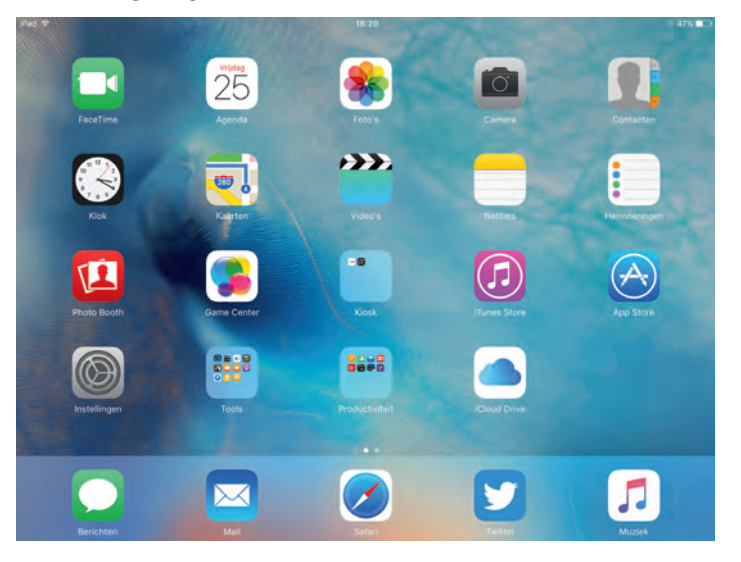

Het beginscherm van de iPad met iOS 9.

- Bij berichtgeving staan de berichten nu per dag bij elkaar. Tik op het kruisje rechtboven om alle berichten in één keer te verwijderen in het overzicht. Ziet u de berichten liever per app gegroepeerd? Schakel dan bij Instellingen, Berichtgeving de optie Groepeer per app in. Het berichtencentrum heeft op de iPad in de liggende stand een nieuwe lay-out en toont nu links Vandaag en rechts ofwel Widgets of Berichten.
- De contactpersonen die u het laatst hebt gesproken of waarmee u hebt gemaild, ziet u voortaan bij de Siri-suggesties staan bij Spotlight. Hier ziet u ook suggesties voor veelgebruikte apps en daaronder nieuws uit verschillende bronnen.
- De Appkiezer heeft een nieuwe lay-out en laat linksonder de laatst geopende app op een ander iOS-apparaat of Mac zien, samen met de naam van het apparaat. Als u op dat pictogram tikt, dan neemt u de app over.
- De proactieve assistent geeft suggesties gebaseerd op hoe u uw iPhone of iPad gebruikt. De assistent kan u helpen met:

- Muziek Sluit u een koptelefoon aan, dan biedt de assistent de mogelijkheid om verder te luisteren naar een album waarnaar u de laatste keer hebt geluisterd. Dit werkt ook vanaf het toegangsscherm; veeg het muziekpictogram omhoog.
- Mail en Agenda Als u een persoon toevoegt aan een e-mailbericht of een activiteit in Agenda, krijgt u suggesties voor personen uit eerdere berichten of activiteiten.
- Telefoon Wanneer een gesprek binnenkomt van een onbekend nummer, toont de assistent u mogelijke bellers aan de hand van telefoonnummers in uw e-mailberichten.
- Vertrekken voor een activiteit Als u een locatie bij een activiteit hebt opgenomen in Agenda, dan informeert de assistent u over de vertrektijd aan de hand van de verkeerssituatie. U kunt bij Instellingen, Mail, Contacten, Agenda de contactsuggesties en activiteitensuggesties in- of uitschakelen.
- De app Notities heeft extra mogelijkheden gekregen, zoals tekeningen maken, bijlagen invoegen en meer.
- iCloud Drive is nu als losse app toegevoegd, zodat u uw bestanden op iCloud Drive ook op uw iOS-apparaat kunt beheren. Als u iCloud Drive op het beginscherm wilt zien, dan schakelt u dat in bij Instellingen, iCloud, iCloud Drive, Op beginscherm.
- Op de iPad kunt u nu twee apps tegelijk op het scherm hebben. Hoe dat werkt, ontdekt u verderop.
- Apple voegt ook een Nieuws-app toe, maar deze is nog niet beschikbaar in Nederland.
- In iOS 9 kunt u gemiddeld een uur langer werken met een volle acculading.
- Wi-Fi-assistentie werkt alleen op apparaten die verbonden zijn met het mobiele datanetwerk. Als het Wi-Fi-netwerk dan een zwak signaal heeft, dan schakelt Wi-Fi-assistentie automatisch over naar het mobiele datanetwerk. U schakelt Wi-Fi-assistentie in of uit bij Instellingen, Mobiel netwerk en blader helemaal omlaag, daar staat de optie Wi-Fi-assistentie. Als deze optie is ingeschakeld, kan dit meer dataverkeer over het mobiele netwerk opleveren.
- Het toetsenbord is verbeterd. Als u nu de Shift-toets gebruikt, verandert het opschrift van het toetsenbord ook in hoofdletters. Op de iPad staan nu extra knoppen boven het toetsenbord waarmee u kunt knippen, plakken en kopiëren. Apps kunnen ook eigen knoppen toevoegen boven het toetsenbord. De iPad, de iPhone 6S en 6S Plus hebben nog een kunstje aan boord: verander het toetsenbord in een trackpad. Op de iPad houdt u twee vingers op het toetsenbord totdat het lichtgrijs wordt, op de iPhone 6S en 6S Plus gebruikt u daarvoor 3D Touch. U kunt nu eenvoudig de cursor verplaatsen en tekst selecteren.

| * 3   | 0 0 | ð Aa |   |   |   |   |     |         |       | 0 7                      |
|-------|-----|------|---|---|---|---|-----|---------|-------|--------------------------|
| Q     | W   | E    | R | Ť | Y | U | -02 | 0       | P     | $\langle \times \rangle$ |
| A     | s   | D    | F | G | н | J | к   | L       |       | return                   |
| +     | z   | x    | с | v | в | N | м   | l.<br>r | ?     | +                        |
| .?123 | ۲   | Q    |   |   |   |   |     |         | .?123 | ,                        |

Het toetsenbord op de iPad met ingedrukte Shifttoets. De extra knoppen rechts zijn voor de app Notities.

- Ook nieuw is de mogelijkheid om binnen de instellingen te zoeken. Typ het onderwerp in het zoekvak bij Instellingen en je komt direct op de gewenste pagina terecht. Handig als u een instelling wilt wijzigen die ergens diep in de instellingen verborgen zit.
- Als u vanuit een app een koppeling volgt naar een andere app, dan ziet u linksboven een knop **Terug naar...** Dus als u in Mail op een adres tikt, opent Kaarten dat adres en u ziet linksboven de knop **Terug naar Mail**. Tikt u op deze knop, dan schakelt u direct terug naar het mailbericht.
- Houd even uw vinger op het scherm als u een bericht schrijft in Mail, dan kunt u ook een bijlage toevoegen aan uw bericht. Hiermee opent u iCloud Drive – of een andere locatie – en u selecteert het bestand dat u als bijlage wilt meesturen.

| Annuleer     |                 |      | Nieuw ber    | icht                  | 5000             |
|--------------|-----------------|------|--------------|-----------------------|------------------|
| Aan:         |                 |      |              |                       |                  |
| Kopie/Blind, | Van: henny@     |      |              |                       |                  |
| Onderwarp:   |                 |      |              |                       |                  |
| Salactear    | Selecteer alles | Plak | Citaatniveau | Voea foto of video in | Voeg bijlage toe |

In iOS 9 kunt u in Mail nu behalve foto's en video's ook andere bijlagen versturen.

- Bij Instellingen, Foto's en Camera hebt u nu verschillende opties voor video-opnamen. U kunt kiezen uit een videoresolutie van 720p met 30 bps (beelden per seconde), 1080p met 30 bps en 1080p met 60 bps – afhankelijk van het apparaat.
- In Podcasts staan de niet-afgespeelde podcasts in een eigen lijst.
- Is uw apparaat uitgerust met Touch ID, dan kunt u voortaan een pincode van zes cijfers gebruiken. Een pincode van zes cijfers is veiliger, want daarmee zijn een miljoen verschillende codes mogelijk, bij vier cijfers zijn er tienduizend codes mogelijk. Hebt u een viercijferige pincode, dan kunt u die blijven gebruiken. Bij nieuwe apparaten wordt u gevraagd een zescijferige code in te stellen. Ook als u uw apparaat herstelt, krijgt u de vraag om een zescijferige pincode in te stellen. Zes cijfers zijn overigens niet verplicht, u mag bij de instellingen zelf

een cijfercombinatie of een wachtwoord instellen met een zelf gekozen lengte. Dit wachtwoord of de cijfercombinatie hebt u alleen nodig als u Touch ID niet kunt gebruiken – bijvoorbeeld na het opnieuw starten van uw apparaat.

De app Passbook is vervangen door de app Wallet. Verder is de app Kiosk verdwenen, de kranten en tijdschriften die u in Kiosk had opgeslagen staan nu in een map Kiosk.

Veel standaardapps zijn verbeterd of er zijn nieuwe functies aan toegevoegd. Daarover leest u in volgende hoofdstukken meer. In dit hoofdstuk maakt u eerst kennis met de interface van iOS 9.

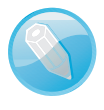

**Ook in de lage landen?** Niet alles wat Apple introduceert is ook (al) beschikbaar in Nederland en België. Bezoek de website **www.apple.com/nl/ios/feature-availability/** voor een actueel overzicht van welke opties waar beschikbaar zijn.

# Vingeroefeningen

Als geroutineerd gebruiker bedient u iOS met uw vingers en het aanraakscherm. Daarom hier een overzicht van de in dit boek gebruikte namen van de belangrijkste vingerbewegingen en bedieningselementen, samen met een korte omschrijving.

- **Tik** Raak het scherm kort aan. U tikt bijvoorbeeld op een knop of een pictogram.
- Dubbeltik Tik tweemaal snel achter elkaar op het scherm. Dubbeltik bijvoorbeeld op een webpagina of een foto om in te zoomen, dubbeltik opnieuw om weer uit te zoomen.
- Vasthouden Raak een schermobject aan en houd uw vinger op het scherm totdat u een reactie krijgt. Houd uw vinger bijvoorbeeld op een pictogram van een app totdat alle pictogrammen gaan wiebelen (druk op de thuisknop om het wiebelen te stoppen).
- Sleep Zet uw vinger op het scherm en beweeg in de gewenste richting over het scherm zonder uw vinger van het scherm te nemen. Dit is een langzame beweging, bijvoorbeeld om een schakelaar te verschuiven of om door een lijst of webpagina te scrollen.
- Veeg Snelle beweging over het scherm. Veeg bijvoorbeeld naar links of rechts om naar een ander beginscherm te gaan of een bladzij om te slaan. Ga naar het vorige menu met een veeg vanaf de linkerrand naar rechts. Veeg omhoog of omlaag om snel door een webpagina of lijst te scrollen.
- Knijp Een beweging met twee vingers, meestal duim en wijsvinger. Zet uw vingers op het scherm en beweeg ze uit elkaar of naar elkaar toe. Apple noemt

dit *pinch to zoom*, letterlijk: knijp om te zoomen. U gebruikt dit bijvoorbeeld om op een afbeelding in te zoomen of weer uit te zoomen.

- 3D Touch 3D Touch is nieuw in iOS 9, maar het werkt alleen met een speciaal scherm. Voorlopig zijn alleen de iPhone 6S en 6S Plus uitgerust met zo'n scherm. Met 3D Touch meet het scherm niet alleen waar uw vingers zijn, maar ook de druk die u uitoefent op het scherm. Drukt u bijvoorbeeld in Mail op een bericht in de lijst met berichten, dan ziet u de inhoud van het bericht zonder dat het bericht wordt geopend. Veeg omhoog voor een lijst met taken of druk iets harder om het bericht te openen.
- Pijltje Het meest voorkomende bedieningselement is wel het pijltje naar rechts. Dit pijltje wil zeggen dat er een submenu aanwezig is. U opent het submenu met een tik op het pijltje. U krijgt dan het submenu te zien en linksboven verschijnt een pijltje naar links. Tik op het pijltje naar links en keert u terug naar het vorige menu.

#### Bedieningselementen

Schakelaar Bij de instellingen schakelt u de meeste opties in of uit met een schakelaar. U verschuift de schakelaar met uw vinger naar de gewenste positie (aan of uit).

| iPad 🗢      |                                   | 17:44                                                    | ∜ 63%                                                                                |
|-------------|-----------------------------------|----------------------------------------------------------|--------------------------------------------------------------------------------------|
|             | Instellingen                      | 1 Algemeen                                               | Siri                                                                                 |
| 2           | Berichtgeving<br>Bedieningspaneel | Siri                                                     | 0                                                                                    |
| 0           | Niet storen                       | Houd ale Housimop for<br>Isan de Housimop for<br>privaçy | ngeninner minner Sarko gaan pranin en<br>alle e klaar beni <b>Info over Sirj en</b>  |
| Θ           | Algemeen                          | Sta 'Hé, Siri' toe                                       |                                                                                      |
| AA          | Beeldscherm en helderheid         | Als het apparaal op i<br>met Ski pean praten             | een stepcontact is sampesioten, kant u<br>door 'Ha, Siri' te regpen in plaate van de |
| *           | Achtergrond                       | muiskoop in te drukk                                     | ten.                                                                                 |
| <b>4</b> 0) | Geluiden                          | Taal                                                     | Nederlands (Nederland)                                                               |
|             | Touch ID en toegangscode          | Siri-stem                                                | Nederlands >                                                                         |
|             | Batterij                          | Gesproken feed                                           | back Allijd ?                                                                        |
| 0           | Privacy                           | Mijn info                                                | Henny Terrmink: 5                                                                    |

Bediening in beeld. Bovenaan het blauwe pijltje (1) waarmee u terugkeert naar Algemeen. Met het pijltje (2) achter Taal kiest u een taal voor Siri. De schakelaar achter Siri is ingeschakeld.

Schuifregelaar Instellingen zoals volume of helderheid bedient u met een schuifregelaar. Zet uw vinger op de knop en verschuif de knop naar de gewenste positie.

| ELDERHEID           |      |
|---------------------|------|
| *                   | —— 🔆 |
| Pas automatisch aan |      |

U stelt de helderheid van het scherm in met de schuifregelaar. Met de sleepgrepen achter de items verandert u de volgorde. Sleepgreep De sleepgreep verschijnt in een lijst rechts naast elk item. Hiermee verandert u snel en gemakkelijk de volgorde. Zet uw vinger op de sleepgreep en versleep een item naar een andere plaats in de lijst.

| Nederlands      |   |
|-----------------|---|
| Engels (Canada) |   |
| Emoji           | - |

Toevoegen Deze knop is er in drie uitvoeringen. Binnen apps gebruikt u deze knop om een nieuw item toe te voegen, bijvoorbeeld een nieuwe contactpersoon in Contacten of een nieuwe notitie in Notities.

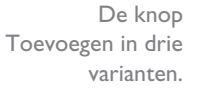

De knop Verwijderen in drie varianten.

De knop Delen (links) en de knop Bijwerken (rechts).

Sleep om te verversen in Mail. Sleep de lijst met berichten omlaag als u wilt controleren of er nieuwe berichten zijn.

| + |  | Ð |
|---|--|---|
|---|--|---|

Verwijderen Ook deze knop is er in drie uitvoeringen. Wilt u een item verwijderen, dan gebruikt u deze knop. Dit werkt niet alleen binnen apps, maar ook op het beginscherm of in mappen.

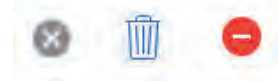

Delen Tik op deze knop als u een item wilt delen met anderen. Daarmee opent u een venster met de beschikbare mogelijkheden om te delen.

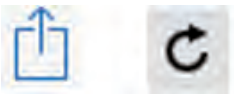

Bijwerken U gebruikt deze knop om bijvoorbeeld een webpagina bij te werken. Ontbreekt de knop Bijwerken, maar wilt u wel weten of er nieuwe berichten zijn? Zet dan uw vinger op het scherm, sleep omlaag en laat dan het scherm los. Dit kunstje heet Sleep om te verversen. In de app Mail sleept u de lijst met berichten omlaag.

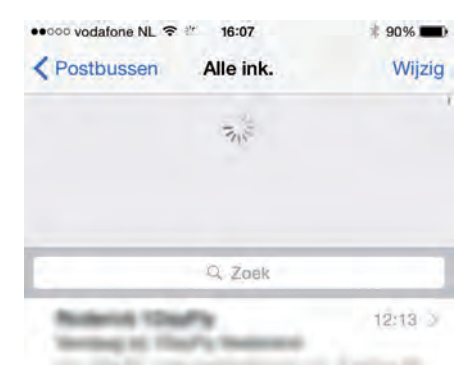

## Toegangsscherm

Als uw apparaat vergrendeld is en u drukt op de thuisknop of de aan-uitknop, dan verschijnt het toegangsscherm. Op het toegangsscherm hebt u verschillende mogelijkheden.

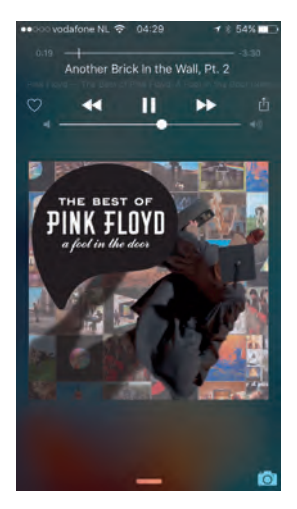

Het toegangsscherm van de iPhone terwijl muziek speelt.

- Ontgrendel het apparaat met een veeg naar rechts. Als u Touch ID hebt ingesteld, dan houdt u uw vinger op de thuisknop om te ontgrendelen.
- Veeg over het camerapictogram omhoog als u een foto wilt maken.
- Open het bedieningspaneel met een veeg omhoog vanaf de onderrand.
- Veeg vanaf de bovenrand omlaag als u het berichtencentrum wilt bekijken.
- Speelt er muziek terwijl het apparaat is vergrendeld, dan staan de bedieningsknoppen hiervoor ook op het toegangsscherm.

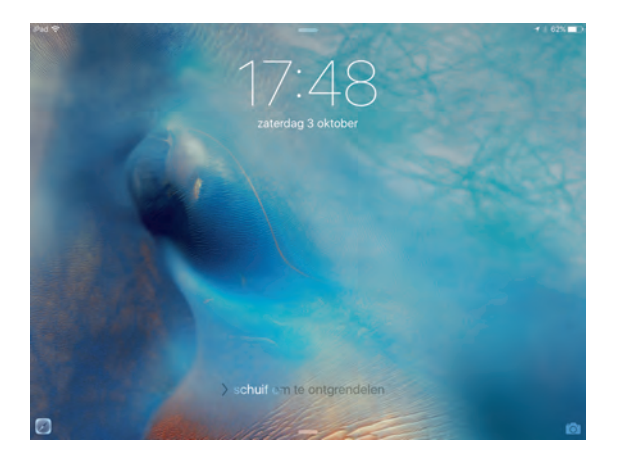

Het toegangsscherm van de iPad zonder muziek. Het pictogram van Safari (linksonder) is een appsuggestie. Ziet u linksonder een pictogram, dan is dat afkomstig van Handoff of het is een suggestie van de proactieve assistent. Veeg omhoog over het pictogram om deze app te starten zodra u het apparaat hebt ontgrendeld.

Zoals gebruikelijk kunt u gewoon telefoongesprekken, FaceTime-gesprekken, berichten en meldingen ontvangen. Hebt u de optie **Niet storen** ingeschakeld, dan ontvangt u geen gesprekken en meldingen, tenzij u voor bepaalde mensen een uitzondering hebt ingesteld.

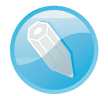

**Handoff** Handoff is een onderdeel van Continuïteit en werkt met de volgende apparaten: iPhone 5 of nieuwer, iPod Touch (5<sup>e</sup> generatie of nieuwer), iPad (4<sup>e</sup> generatie of nieuwer), iPad mini (alle modellen) en een ondersteunde Mac. Met Handoff kunt u op een ander apparaat verdergaan met een app. Als u bijvoorbeeld een e-mailbericht aan het schrijven bent op de iPhone, dan kunt u daarmee verder gaan op een iPad of Mac. Handoff werkt met de apps Mail, Safari, Pages, Numbers, Keynote, Kaarten, Berichten, Herinneringen, Agenda, Contacten en sommige apps van andere ontwikkelaars. De apparaten moeten met dezelfde Apple ID bij iCloud zijn aangemeld en ze moeten binnen Bluetooth-bereik zijn (ongeveer 10 meter). U schakelt tussen apparaten door op het toegangsscherm omhoog te vegen over het pictogram van de app (linksonder). Of open de appkiezer en tik linksonder op de app.

### Berichtencentrum

Het berichtencentrum opent u met een veeg omlaag vanaf het toegangsscherm, het beginscherm en vanuit apps. Op de iPhone bestaat het berichtencentrum uit de tabbladen **Vandaag** en **Berichtgeving** met daaronder de widgets. Op de iPad ziet u links **Vandaag** en rechts de tabbladen **Widgets** en **Berichtgeving**:

| 3                                                                     | 18=15                                          |                                         |                                                                                                    |                     |
|-----------------------------------------------------------------------|------------------------------------------------|-----------------------------------------|----------------------------------------------------------------------------------------------------|---------------------|
| Zaterdag                                                              |                                                |                                         | Widgets                                                                                                    | Berichtgeving       |
| 3 oktober                                                             |                                                | Va                                      | andaag                                                                                                    | 0                   |
| Zonnig op dit moment. De temp<br>verwachte maximumtemperatuu          | eratuur is nu 15°C; de<br>ur vandaag was 16°C. | Cine Cine Cine Cine Cine Cine Cine Cine | ve Weer 09:04<br>aarlem: 💥 Zoni<br>in gisteren                                                                                      | nig, 7°C, 1° warmer |
| De eerste activiteit in uw agend.<br>Bert' en de aanvang is over 45 n | a vandaag is 'Jubileum<br>ninuten.             | 🥌 Liv<br>Ha                             | ve Weer 08-26<br>aarlem: Mist, ve                                                                                                   | rloopt over 2 uur   |
| Jagenda                                                               |                                                | Civ<br>Ha                               | ve Weer 02:26<br>aarlem: Mist, ve                                                                                                   | rloopt over 7 uur   |
|                                                                       |                                                | Gi                                      | isteren                                                                                                    | ۲                   |
| 19:00 Jubileum Bert<br>De TenT                                        |                                                | Liv<br>Ha                               | ve Weer 20-29<br>sarlem morgen:<br>ax 14°C, min 9°                                                                                  | 📤 🚭 Bewolking,<br>C |
| 20:00                                                                 |                                                | Ca<br>Zij                               | p Store 15:27<br>liculator for IPa<br>n bijgewerkt                                                                                  | d en 2 andere apps  |
|                                                                       |                                                | D                                       | onderdag                                                                                                    | ۲                   |
| 22-00                                                                 |                                                | GT Gu<br>Le                             | GT Guitar Techniques 1016<br>Legends Of Tone: Gibson on sale<br>now - 140 pages of gorgeous clas<br>Gibson guitars, and the stories |                     |
| Morgen                                                                |                                                | Gi                                      |                                                                                                    |                     |
| U hebt morgen geen activiteiten                                       | n gepland.                                     | De                                      | anne them                                                                                                    |                     |

Het berichtencentrum op de iPad met rechts de berichten.

| ***** | vodatone NL                                                                                          | ÷ 599             | 18:09  |           | 4 8 00% mD  |
|-------|----------------------------------------------------------------------------------------------------|-------------------|--------|-----------|-------------|
|       | Vanda                                                                                                | nag               |        | Berichtge | ving        |
|       | Zaterdag<br>3 oktober<br>Zonnig op dit moment. De temperatuur is                                     |                   |        |           |             |
|       | nu 15°C; de verwachte<br>maximumtemperatuur vandaag was 16°C.                                        |                   |        |           |             |
|       | De eerste activiteit in uw agenda vandaag<br>is 'Jubileum Bert' en de aanvang is over 51<br>minuten. |                   |        |           |             |
|       | Agenda                                                                                               |                   |        |           |             |
|       | 19:00<br>22:00                                                                                       | Jubile<br>De Terr | sum Be |           | over 50 mm. |
|       | Aandeler                                                                                             |                   |        |           |             |
|       |                                                                                                    |                   |        |           | + 3,75      |
|       | DOM 1                                                                                                |                   |        |           | +200,36     |
|       |                                                                                                    |                   | ~      |           |             |

Het berichtencentrum met het tabblad Vandaag op de iPhone.

- Vandaag toont u een overzicht van vandaag, de weersverwachting en een vooruitblik op de agenda van de volgende dag. Verder ziet u hier de widgets van een aantal standaardapps, zoals Agenda, Herinneringen en Aandelen.
- Widgets ziet u op de iPhone onder Vandaag, op de iPad staan ze rechts. Tik op de knop Wijzig om alle beschikbare widgets te zien. Bovenaan staan de widgets die in het Berichtencentrum zichtbaar zijn, daaronder staan widgets die u kunt toevoegen. Niet alleen de standaardapps zoals Agenda en Herinneringen hebben widgets, ook andere apps kunnen een widget hebben. Hebt u apps geïnstalleerd die widgets in het berichtencentrum kunnen tonen, dan kunt u ze hier toevoegen.
  - Tik op de rode knop voor de widget als u deze informatie niet wilt zien.
  - Versleep de widgets met de sleepgreep in de gewenste volgorde.
  - Tik op de groene knop voor een widget als u deze informatie ook zichtbaar wilt maken.

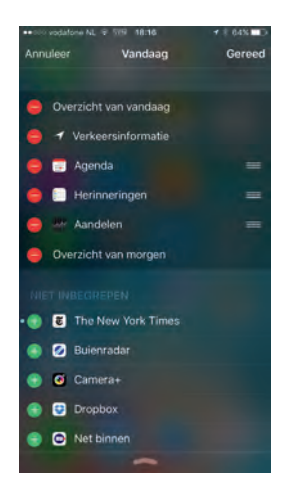

U kunt de volgorde van de widgets aanpassen, widgets verwijderen en toevoegen.

- **Berichtgeving** toont alle meldingen en berichten, zoals gemiste telefoontjes, binnenkomende berichten en meer waarop u niet hebt gereageerd.
  - Veeg over de berichten omhoog om de rest van de meldingen te zien.
  - Tik op een melding om direct naar de bijbehorende app te springen en de melding af te handelen.
  - U sluit het berichtencentrum met een tik op het pijltje onderaan.

Bij **Instellingen**, **Berichtgeving** kiest u de sorteervolgorde en bepaalt u of de berichten per app of per dag worden gegroepeerd. Daaronder regelt u welke apps meldingen mogen geven en hoe.

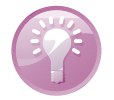

**Meldingen** Als u een melding ontvangt, verschijnt deze in beeld. Dat kan op het toegangsscherm, beginscherm of in een app zijn. Er zijn twee soorten meldingen, een strook verschijnt kort in beeld, maar een melding blijft in beeld totdat u erop reageert. U kunt meldingen afhandelen in het berichtencentrum of direct als u de melding in beeld krijgt. Trek de melding omlaag en handel de melding af, dat kan zonder de huidige app te verlaten. Zo kunt u bijvoorbeeld een binnenkomend bericht lezen en beantwoorden. U kunt ook op een melding reageren als het apparaat vergrendeld is. Veeg dan van rechts naar links over de melding.

### Bedieningspaneel

Het bedieningspaneel is standaard bereikbaar vanaf het beginscherm, het toegangsscherm en vanuit apps. Bij **Instellingen**, **Bedieningspaneel** kunt u dit wijzigen.

Het bedieningspaneel geeft u direct toegang tot veelgebruikte instellingen, zoals Wi-Fi, Bluetooth en de functie **Niet Storen**. Verder hebt u hier de bediening voor muziek bij de hand. Veeg vanaf de onderrand van het scherm omhoog om het bedieningspaneel te openen. U sluit het bedieningspaneel weer met een veeg omlaag vanaf de bovenrand van het paneel.

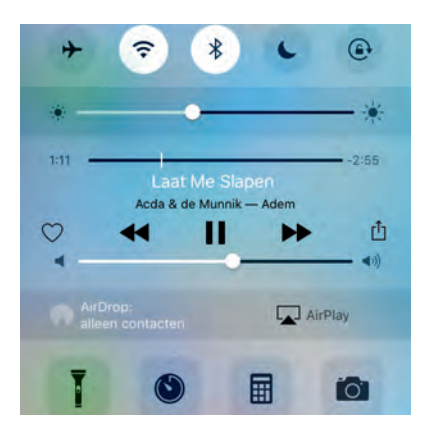

Het bedieningspaneel van de iPhone.

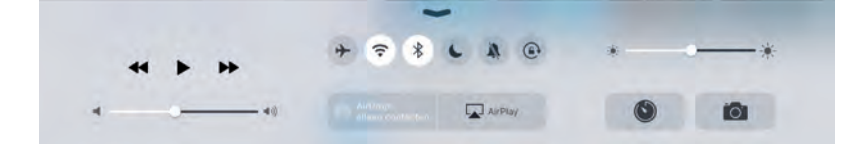

Het bedieningspaneel van de iPad.

Het bedieningspaneel biedt niet op alle apparaten dezelfde mogelijkheden, maar op de iPhone hebt u van boven naar beneden:

- Knoppen waarmee u functies in- en uitschakelt. Van links naar rechts:
  - Vliegtuigmodus Schakelt alle zenders van uw telefoon uit. Deze modus gebruikt u in het vliegtuig, in ziekenhuizen of andere plaatsen waar de zenders van uw telefoon storing in gevoelige apparatuur zouden kunnen veroorzaken.
  - Wi-Fi Schakelt u Wi-Fi uit, dan zoekt uw telefoon niet langer naar draadloze netwerken. Handig als u niet binnen bereik bent van Wi-Fi-netwerken, dan doet u langer met de batterijlading. Het zoeken naar beschikbare netwerken kost namelijk behoorlijk wat energie.
  - Bluetooth Als u geen Bluetooth-apparatuur hebt aangesloten, schakelt u Bluetooth uit om energie te sparen.
  - Niet storen Schakel de functie Niet storen in als u niet gestoord wilt worden door telefoontjes, meldingen en andere zaken. Bij Instellingen, Niet storen bepaalt u welke gesprekken wel worden doorgegeven.
  - Geluid uit Hiermee schakelt u de iPad in de stille modus. Deze knop ziet u alleen als de iPad geen zijschakelaar heeft (iPad Air 2 en iPad mini 4) of als de zijschakelaar als rotatievergrendeling functioneert (Instellingen, Algemeen, Functie zijschakelaar).
  - Rotatievergrendeling Normaal gesproken draait de weergave mee als u het apparaat een kwartslag draait. Soms is dat niet de bedoeling, bijvoorbeeld bij het bekijken van foto's als niet alle foto's rechtop staan. In dat geval zorgt u met deze schakelaar dat de schermweergave niet meedraait als u het apparaat een kwartslag draait.
- Schuifbalk voor de helderheid van het scherm.
- Bedieningsknoppen voor muziek. Nieuw zijn de knoppen Favoriet (hartje) en Delen voor muziek.
- De knoppen voor AirDrop en AirPlay.
  - Met AirDrop wisselt u draadloos gegevens uit met andere apparaten. AirDrop maakt gebruik van Wi-Fi en Bluetooth, dus als u AirDrop inschakelt, schakelt u automatisch ook Wi-Fi en Bluetooth in. AirDrop werkt alleen op de iPhone 5, iPad 4, iPad mini en iPod Touch (5e generatie) of later. De knop AirDrop ontbreekt op niet-ondersteunde apparaten.

- AirPlay gebruikt u om het geluid door geschikte luidsprekers te laten weergeven of om verbinding te maken met een Apple TV.
- Knoppen voor het inschakelen van apps:
  - **Zaklamp** Hiermee gebruikt u de flitser/videolamp als zaklamp. Handig om bij te lichten. Alleen op apparaten met een ledflitser.
  - **Timer** Dit is een onderdeel van de app Klok. Handig als u even een eitje wilt koken of iemand over tien minuten moet terugbellen.
  - **Calculator** Altijd de rekenmachine bij de hand. Niet op de iPad.
  - **Camera** Maak snel een foto met deze knop.

### Beginscherm

Hebt u uw apparaat ontgrendeld, dan verschijnt het beginscherm met de standaardapps. U wisselt op de gebruikelijke manier tussen de verschillende schermen met een horizontale veeg over het scherm of tik op de puntjes boven het dock. Het eerste puntje is een loeppictogram, hiermee opent u Spotlight. Daarnaast staat voor elk beginscherm een puntje, het actieve scherm herkent u aan het witte puntje.

Spotlight is de zoekfunctie van iOS. U kunt Spotlight op twee manieren openen. Vanaf het beginscherm opent u Spotlight met een tik op het loeppictogram of sleep omlaag over het scherm. Tikt u op het loeppictogram, dan ziet u bovenaan Siri-suggesties voor contactpersonen en suggesties voor apps. Daaronder staat het laatste nieuws uit verschillende bronnen. Opent u Spotlight met een veeg omlaag, u ziet dan het zoekvak van Spotlight met daaronder de Siri-appsuggesties en daaronder het toetsenbord.

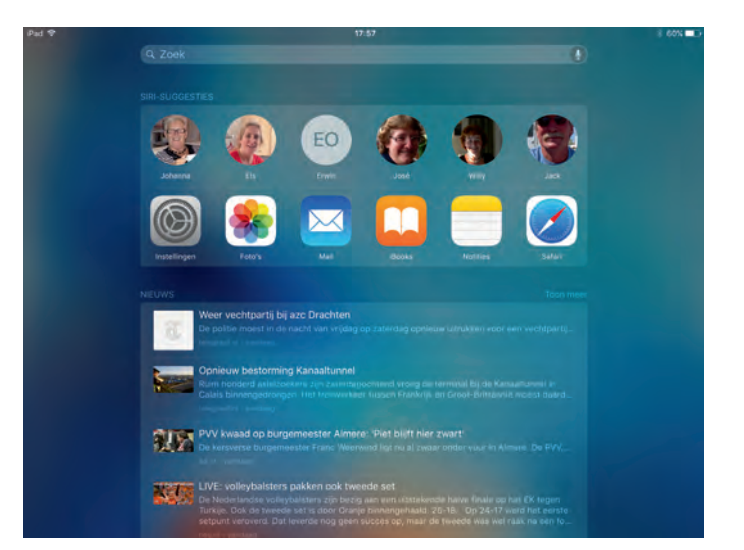

De zoekfunctie Spotlight op de iPad.